# 國立臺南大學 VPN 連接教學

## PC 電腦(windows)

### VPN 使用注意事項:

1. VPN 僅提供本校教職員工生於校外使用本校資源,如圖書館資源等。

2. 使用者無法透過 VPN 存取校外其他網路資源,如需使用校外其他網路資源,請先將 VPN 斷線。

3. VPN 使用完畢後請將連線中斷。

### VPN 連接教學:

- 1. 開啟「<u>https://system.nutn.edu.tw/ipapply/doc/FortiClientVPNSetup.zip</u>」下載 FortiClient VPN。
- 2. 下載完成後請解壓縮,執行安裝檔進行安裝程序。
- 3. 開始安裝後勾選「是的,我已經閱讀並同意」,再按「下一步」。

| ₿ FortiClient VPN 安裝程式                                        | _   |    | × |
|---------------------------------------------------------------|-----|----|---|
| 歡迎使用 FortiClient VPN 安裝精靈                                     |     |    |   |
| 安裝精靈將在您的電腦上安裝 FortiClient VPN。 請按 [下一步] 繼續<br>或按 [取消] 結束安裝精靈。 | 漣行, |    |   |
|                                                               |     |    |   |
|                                                               |     | /  |   |
|                                                               | /   |    |   |
| ✓ 是的,我已經閱讀並同意 許可協議 下一步                                        | (N) | 取消 |   |

2022.10

4. 使用預設安裝路徑,直接按「下一步」。

| ₿ FortiClient VPN 安裝程式                          | - 🗆 X            |
|-------------------------------------------------|------------------|
| <b>目的地資料夾</b><br>按一下 [完成] 按鈕結束安裝精靈。             |                  |
| 安裝 FortiClient VPN 到:                           |                  |
| C:\Program Files\Fortinet\FortiClient\<br>變更(C) |                  |
|                                                 | 上一步(B) 下一步(N) 取消 |

5. 按「安裝」開始進行安裝。

| 準備安裝 FortiClient VPN                                          |  |
|---------------------------------------------------------------|--|
| 按一下 [安裝] 即可開始安裝。按一下 [上一步] 可檢閱或變更您的任何安裝設定。<br>按一下 [取消] 可結束此精靈。 |  |
| 上一步(B) 安裝(I) 取消                                               |  |

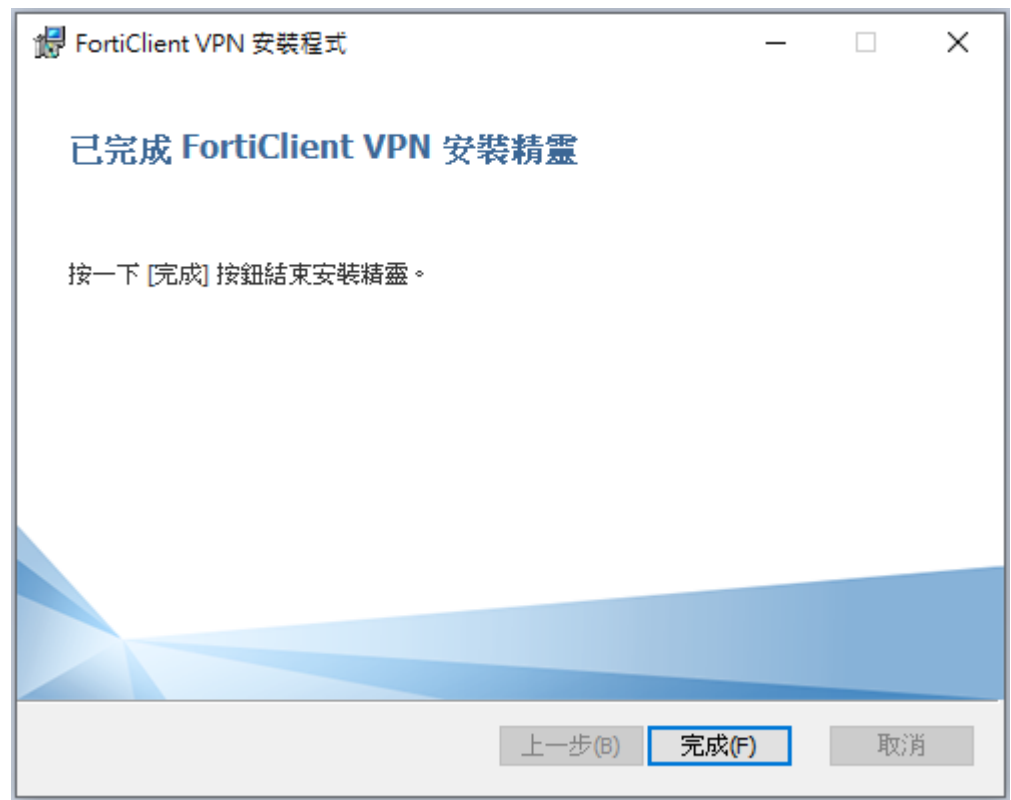

7. 安裝完成後,執行桌面新增的 FortiClientVPN 圖示。

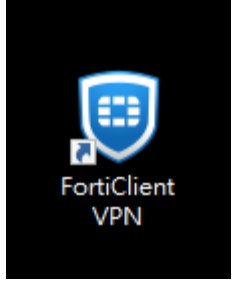

8. 第一次執行 FortiClient VPN 需勾選「I acknowledge that this software does not.....」·再按「I

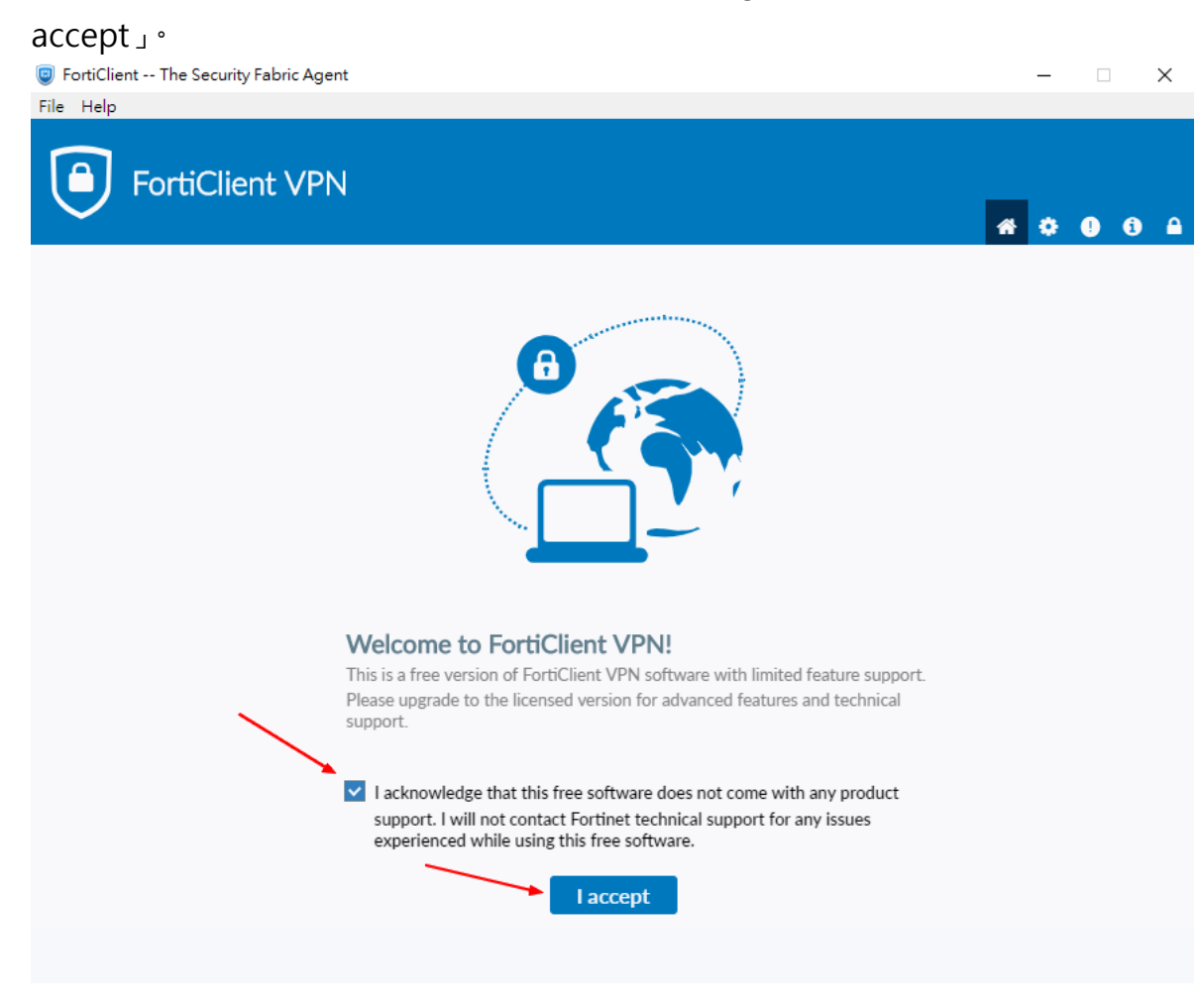

#### 9. 選擇「配置 VPN」。

| FortiClient The Security Fabric Agent                                                    | _ |   |   | × |
|------------------------------------------------------------------------------------------|---|---|---|---|
| File Help                                                                                |   |   |   |   |
| FortiClient VPN                                                                          | * | • | i | ₽ |
| Upgrade to the full version to access additional features and receive technical support. |   |   |   |   |
| C C C C C C C C C C C C C C C C C C C                                                    |   |   |   |   |

10.選擇「SSL-VPN」類型,連接名「nutn-vpn」,遠程網關「140.133.12.253」,勾選「自定義端 口」並輸入「10443」,客戶端證書選擇「無」,認證選擇「登錄時提示」,勾選「遇到無效的伺服

| 器證書 不提 不」,最後 按 「 保 存 」。                                  |                                                                                                    |                                                                  |   |   |   |
|----------------------------------------------------------|----------------------------------------------------------------------------------------------------|------------------------------------------------------------------|---|---|---|
| FortiClient The Security Fabric Agent                    |                                                                                                    |                                                                  | _ |   | × |
| File Help                                                |                                                                                                    |                                                                  |   |   |   |
| FortiClient VPN                                          |                                                                                                    | *                                                                | ٠ | • |   |
| Upgrade to the full version to access additional feature | ires and receive technical support.                                                                                                    |                                                                  |   |   |   |
| 新 VPN 連接                                                 |                                                                                                    |                                                                  |   |   |   |
| VPN<br>連接名<br>描述                                         | SSL-VPN     IPsec VPN     XML       1. nutn-vpn                                                                                                    |                                                                  |   |   |   |
| 遠程網關                                                     | <ul> <li>2.140.133.12.253</li> <li>★Add Remote Gateway</li> <li>3.☑ 自定義端口 10443</li> <li>Enable Single Sign On (SSO) for VPN Tunnel</li> </ul>                                                                                                    | ×                                                                |   |   |   |
| 客戶端証書認証                                                  | 4. 無                                                                                                    |                                                                  |   |   |   |
| 9                                                        | Enabling this option will allow you to connect to untrusted sit<br>VPN connection will not be secure. If connected to untrusted<br>could steal your information such as credentials, credit card do<br>contact your network administrator or support team for assist | es where the<br>sites, attackers<br>etails, etc. Please<br>ance. |   |   |   |
|                                                          | 取消保存                                                                                                    |                                                                  |   |   |   |

11. 回到程式主畫面輸入個人校務系統帳號及密碼,接著按「連接」。

FortiClient -- The Security Fabric Agent

|                                                                                                    | File Help                                          |                                             |                   |
|----------------------------------------------------------------------------------------------------|----------------------------------------------------|---------------------------------------------|-------------------|
| Upgrade to the full version to access additional features and receive technical support.                  | FortiClient VPN                                    |                                             | <b>#</b> \$ 0 6 A |
| VPN 4編       nutn-vpn       =         相戶者       輸入校務系統帳號       輸入校務系統密碼         選調       地及務系統密碼       選援 | Upgrade to the full version to access additional f | atures and receive technical support.       |                   |
|                                                                                                    | VPN 半<br>用戶名<br>密碼                                 | #<br>nutn-vpn<br>輸入校務系統帳號<br>輸入校務系統密碼<br>運接 |                   |

– 🗆 X

12. 成功連接 VPN 之畫面如下,除此之外皆為異常,請確認各項設定後重新嘗試。

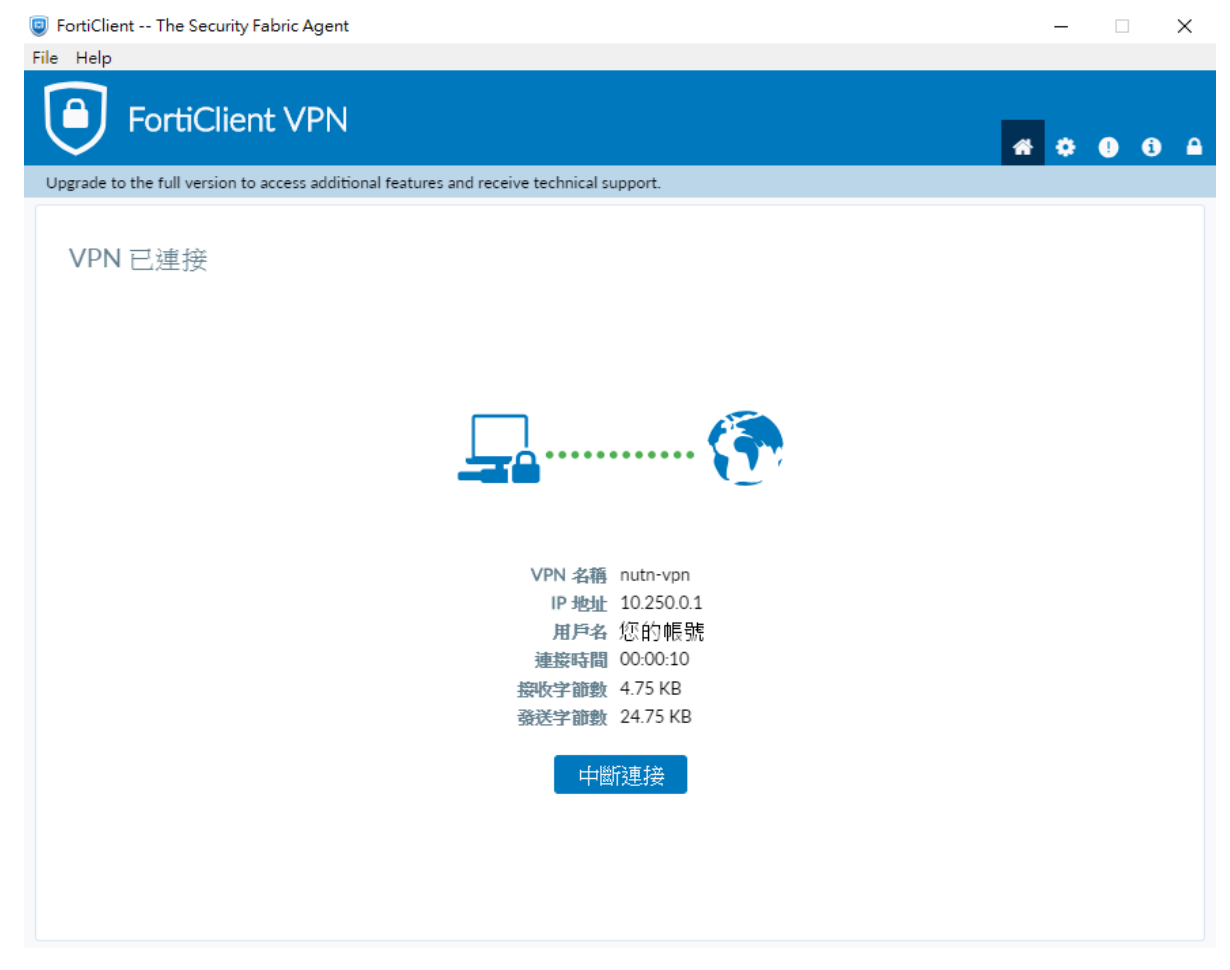

13. 螢幕右下角出現「Connected to NUTN-vpn」訊息,圖示出現鎖頭,表示 VPN 目前為連線狀態。

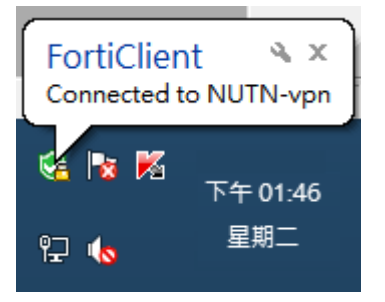

14. 使用完畢後請務必將 VPN 斷線,主程式畫面按「中斷連接」或右下角系統列圖示按右鍵,選

| ' Disconne          | ct "NUIN-vpn" 」∘                                                               |                                 |
|---------------------|--------------------------------------------------------------------------------|---------------------------------|
| 0                   | FortiClient                                                                    | _ 🗆 🗙                           |
| File Help           |                                                                                | F記RTINET.<br>註冊到 FortiGate<br>9 |
|                     | NUTN-vpn<br>10.250.0.1                                                         |                                 |
|                     | <ul> <li>◆ 連接時間 00:00:06</li> <li>◆ 接收字節數 327</li> <li>◆ 發送字節數 7852</li> </ul> |                                 |
| Protect `<br>Number | Your Network with FERTINET.<br>One Leader in Unified Threat Management         |                                 |
| Discov              | ver FortiClient Features Watch I                                               | Now !                           |
| Secure<br>Location  | e at home and away<br>-sensitive security features adjust as you move.         |                                 |

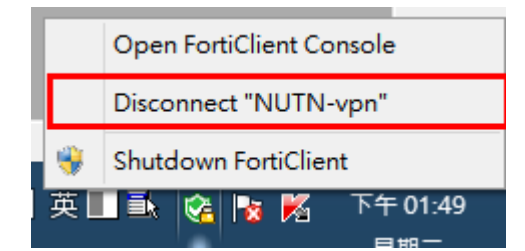